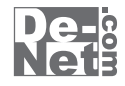

# かんたん画像縮小変換 2

# 取り扱い説明書

ユーザー登録はこちら http://www.de-net.com/pc

L DE-242

製品ご利用前に必ずお読みください。 この取り扱い説明書は大切に保管してください。

※シリアルナンバーを再発行することはできません。 シリアルナンバーはアップデートファイルをダウンロードする際などに必要となります。

| 日次                 |       |
|--------------------|-------|
|                    |       |
| ○動作環境・その他          | 02    |
| 〇インストール・アンインストール方法 | 03~05 |
| 〇起動方法              | 06    |
| ○画面・各部の説明          |       |
| メイン画面              | 07~08 |
| 〇画像を加工する           | 09~14 |
| Oソフトウェアをダウンロードする   | 15~17 |
| OQ&A               | 18~21 |
| Oユーザーサポート          | 22    |

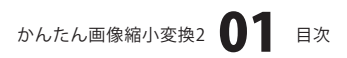

# 動作環境・その他

### 動作環境

| 対応 PC     | メーカーサポートを受けられる Windows パソコン ※Macintosh には対応しておりません。 |
|-----------|-----------------------------------------------------|
| <b>OS</b> | Windows 7 / Vista / XP                              |
|           | ※日本語版 OS の 32 ビット版専用ソフトです。64 ビット版の OS に対応しておりません。   |
|           | ※OS が正常に動作している環境でお使いください。                           |
|           | 対応 OS の動作環境を満たした環境でのご利用が前提となります。                    |
|           | 最新のサービスパック及びアップデートがされている環境でお使いください。                 |
|           | Server OS には対応しておりません。管理者権限を持ったユーザーでお使いください。        |
|           | マイクロソフトのサポート期間が終了している OS での動作は保証いたしません。             |
| CPU       | Pentium II 以上 (Windows 7、Vista の場合は 800MHz 以上 )     |
| メモリ       | 256MB 必須 512MB 以上推奨 (Windows 7、Vista の場合は 1GB 必須 )  |
| ディスプレイ    | 1024×768 以上の解像度で色深度 16bit High Color 以上表示可能なもの      |
| CD-ROM    | 倍速以上                                                |
| ハードディスク   | 50MB 以上の空き容量 (インストール時) ※これ以外にデータ保存の為の空き容量が必要となります。  |
| 対応ファイル形式  | 画像読込・書出:JPEG / GIF※ / PNG / BMP                     |
|           | ※動画形式の GIF の場合は1コマ目のみの読込となります。                      |
| その他       | インターネット接続環境推奨                                       |
|           | ※本ソフトに関する最新情報の確認やアップデートを行う際にインターネット環境が必要となります。      |
|           |                                                     |

### ご注意

※本ソフトに関する最新情報の確認やアップデートを行う際にインターネット環境が必要となります。

※ソフト上で制限はありませんが、一度に大量の画像ファイルを縮小・変換するとパソコンの動作等に遅延がみられる場合があります。 ※お使いの環境によっては、画像ファイルのデータが大きいと動作に遅延が発生する場合があります。

※同じファイル名で画像形式が異なる複数の画像ファイルを変換すると順番に並んでいる1つ目の画像ファイルのみが変換されます。
※変換後のプレビューは表示されません。

※かんたん補整で設定した内容は変換する元の画像ファイルによって効果が出にくい場合があります。

※JPEGファイルの特性上、縮小した画像ファイルから元のサイズ・品質の画像に戻すことは出来ません。

必要に応じて縮小前の画像をお取り置きください。

※JPEG、GIF、PNG、BMPファイルは、一般的なWindows標準のファイルを基準としています。

※特殊なファイル(CMYKカラーモードの物や、Web表示に特化したファイル等)は、

本ソフト上では正常に読込めない場合があります。

※各種ソフトウェア、またパソコン本体を含む各種ハードウェアについてのお問い合わせや

サポートにつきましては、各メーカーに直接お問い合わせください。

※他のソフトとの互換性はありません。

※弊社のソフトは1つのパソコンに1ユーザー1ライセンスとなっております。

複数の台数でソフトを使用される場合は台数分のソフトをご用意ください。

※弊社ではソフトの動作関係のみのサポートとさせていただきます。予めご了承ください。

※各種ソフトウェア、またパソコン本体などの各種ハードウェアについての

お問い合わせやサポートにつきましては、各メーカーに直接お問い合わせください。

### その他

本パッケージに含まれる、ソフトウェア、文字データ、その他のコンテンツ等の著作権は弊社株式会社デネットに帰属します。 本ソフトウェアを著作者の許可無く賃貸業に使用すること営利目的で使用すること、改造もしくはリバースエンジニアリング することを禁止します。本ソフトウェアの一部、また全部を無断で複製することは法律で禁じられています。 掲載されている画面や写真、サンプル等は製品使用時のイメージです。 画面や仕様等は予告なく変更する場合があります。 著作権法を厳守してご利用ください。著作権により保護されている画像データ等を本製品で使用したことにより生じた トラブルに関しましては一切責任を負いかねます。

Microsoft、Windows、Windows 7、Windows Vista、Windows XPは、米国Microsoft Corporationの米国及び その他の国における登録標または商標です。Pentium はアメリカ合衆国および他の国におけるインテルコーポレーションの 登録商標または商標です。Mac、Macintoshは、米国および他国のApple Inc.の登録商標です。 その他記載されている会社名・団体名及び商品名などは、商標または登録商標です。

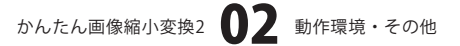

# インストール・アンインストール方法

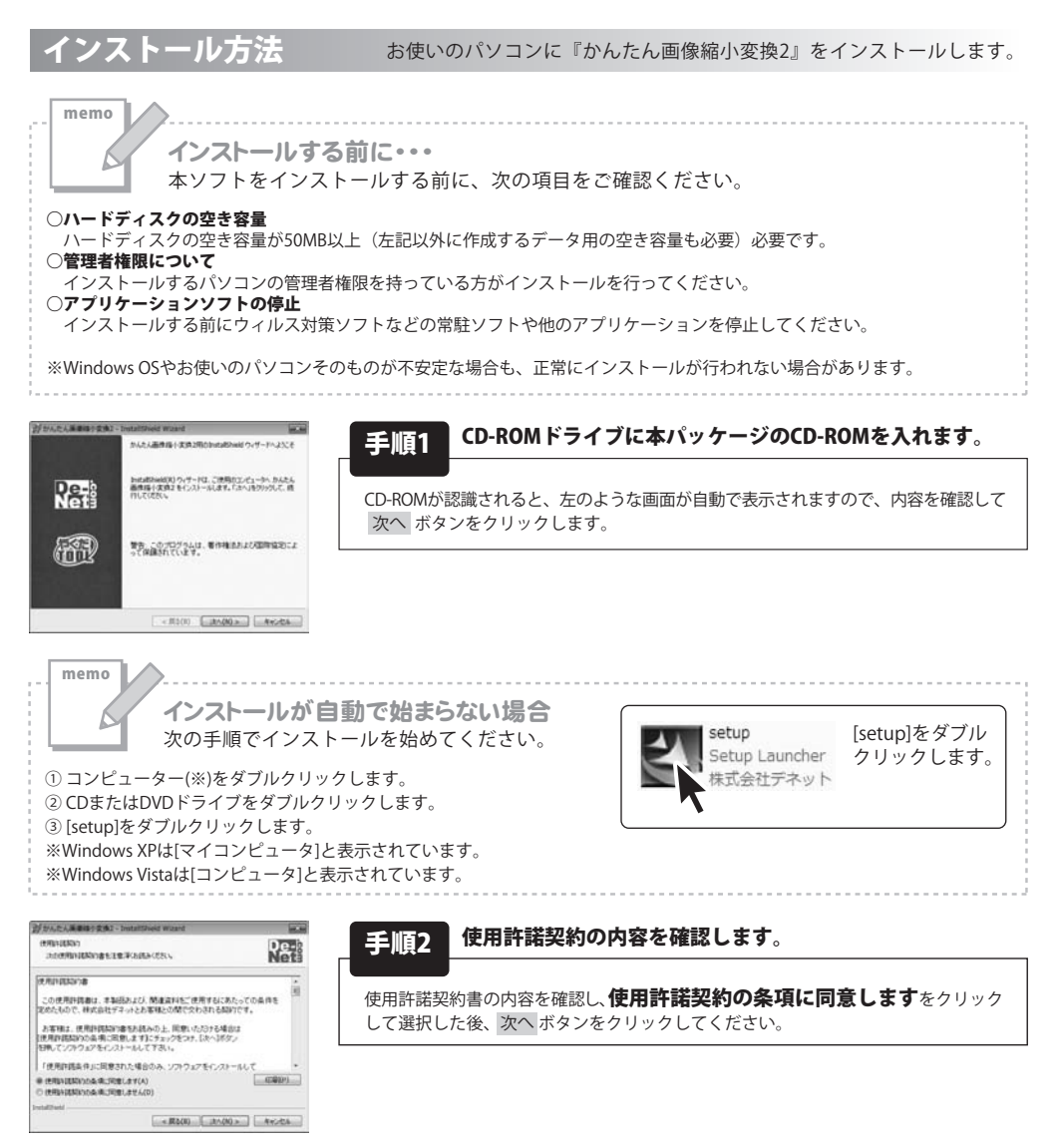

# インストール・アンインストール方法

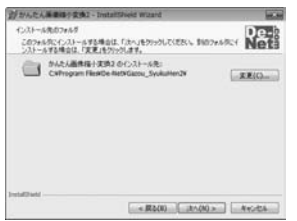

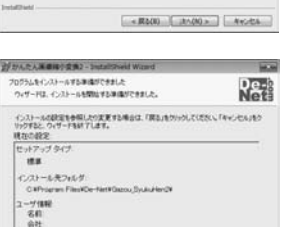

### 手順3 インストール先のフォルダーを確認してください。

インストール先を変更することができます。 変更しない場合は 次へ ボタンをクリックしてください。 インストール先を変更する場合は 変更 ボタンをクリックして、 インストール先を選択してから 次へ ボタンをクリックしてください。 通常はインストール先を変更しなくても問題はありません。

### 手順4 インストールを開始します。

インストールの確認画面が表示されます。内容を確認し、インストールを行う場合 は インストール ボタンをクリックしてください。

 Description
 Instituted Yourd
 Instituted Yourd
 Instituted Yourd
 Instituted Yourd
 Instituted Yourd
 Instituted Yourd
 Instituted Yourd
 Instituted Yourd
 Instituted Yourd
 Instituted Yourd
 Instituted Yourd
 Instituted Yourd
 Instituted Yourd
 Instituted Yourd
 Instituted Yourd
 Instituted Yourd
 Instituted Yourd
 Instituted Yourd
 Instituted Yourd
 Instituted Yourd
 Instituted Yourd
 Instituted Yourd
 Instituted Yourd
 Instituted Yourd
 Instituted Yourd
 Instituted Yourd
 Instituted Yourd
 Instituted Yourd
 Instituted Yourd
 Instituted Yourd
 Instituted Yourd
 Instituted Yourd
 Instituted Yourd
 Instituted Yourd
 Instituted Yourd
 Instituted Yourd
 Instituted Yourd
 Instituted Yourd
 Instituted Yourd
 Instituted Yourd
 Instituted Yourd
 Instituted Yourd
 Instituted Yourd
 Instituted Yourd
 Instituted Yourd
 Instituted Yourd
 Instituted Yourd
 Instituted Yourd
 Instituted Yourd
 Instituted Yourd
 Instituted Yourd
 Instituted Yourd
 Instituted Yourd
 Instituted Yourd
 Instituted Yourd
 Instituted Yourd
 Instituted Yourd
 Instituted Yourd
 Instituted Yourd

- MI(8) (-1)AF-600 (-A+0/06

手順5 インストール完了です。

インストールが正常に終了すると左のような画面が表示されます。 |完了| ボタンをクリックしてください。

アンインストール方法

R

お使いのパソコンから『かんたん画像縮小変換2』をアンインストール(削除)します。

本ソフトを完全に終了して 「コントロールパネル」→「プログラムのアンインストール」を選択し一覧表示 されるプログラムの中から「かんたん画像縮小変換2」を選択して「アンインストール」をクリックすると確認メッセージが 表示されますので、「はい」をクリックするとアンインストールが実行されます。

※Windows OSがXPの場合、「スタート」→「コントロールパネル」→「プログラムの追加と削除」を選択して アンインストールを行ってください。

※Windows OSがVistaの場合、 ボタン→「コントロールパネル」→「プログラムのアンインストールと変更」を 選択してアンインストールを行ってください。

| インストール中、または<br>次の手順で作業を続けてく                                                                                                    | <mark>はアンインストール中に下のような画面が表示された場合</mark><br>ください。                    |
|----------------------------------------------------------------------------------------------------|---------------------------------------------------------------------|
|                                                                                                    | 3                                                                   |
| 🔐 CD-RW ドライブ (D:)                                                                                                    | 7                                                                   |
| ○ マ レカーマンゲール に対してけ物に次の動作を行う。                                                                                                    |                                                                     |
| メディアからのプログラムのインストール/実行                                                                                                    |                                                                     |
| Setupexe 0/#/7                                                                                                    |                                                                     |
| 全般のオブション                                                                                                    |                                                                     |
| フォルダーを聞いてファイルを表示<br>-エクスフローラー使用                                                                                                    |                                                                     |
| コントロールパネルで自動再生の詳細を表示します                                                                                                    | Windows 7で[自動再生]画面が表示された場合<br>[setup exeの実行]をクリックしてください。            |
|                                                                                                    |                                                                     |
| ユーサーアカウンド制御 画<br>アカマキな発行元からのプログラムにこのコンピューターへの変更を計<br>アカマキャント                                                                                                    | xm<br>F                                                             |
|                                                                                                    | 1                                                                   |
| フロクラム名:<br>発行元:                                                                                                    |                                                                     |
| 5717007##: 00/010 F517                                                                                                    |                                                                     |
| ジ 詳細を表示する(D) はい(Y) いいえ(N)                                                                                                    | Windows 7で[ユーザーアカウント制御]画面が表示された場合                                   |
| これらの通知を表示するタイミングを変更す                                                                                                    | 🧾 [はい]をクリックしてください。                                                  |
| 🗛 DVD RW ドライブ (E:)                                                                                                    |                                                                     |
| ✓     ✓     ✓     ✓     ✓     ✓     ✓     ✓     ✓     ✓     ✓     ✓     ✓     ✓     ✓     ✓     ✓     ✓     ✓     ✓     ✓     ✓     ✓     ✓     ✓     ✓     ✓     ✓     ✓     ✓     ✓     ✓     ✓     ✓     ✓     ✓     ✓     ✓     ✓     ✓     ✓     ✓     ✓     ✓     ✓     ✓     ✓     ✓     ✓     ✓     ✓     ✓     ✓     ✓     ✓     ✓     ✓     ✓     ✓     ✓     ✓     ✓     ✓     ✓     ✓     ✓     ✓     ✓     ✓     ✓     ✓     ✓     ✓     ✓     ✓     ✓     ✓     ✓     ✓     ✓     ✓     ✓     ✓     ✓     ✓     ✓     ✓     ✓     ✓     ✓     ✓     ✓     ✓     ✓     ✓     ✓     ✓     ✓     ✓     ✓     ✓     ✓     ✓     ✓     ✓     ✓     ✓     ✓     ✓     ✓     ✓     ✓     ✓     ✓     ✓     ✓     ✓     ✓     ✓     ✓     ✓     ✓     ✓     ✓     ✓     ✓     ✓     ✓     ✓     ✓     ✓     ✓     ✓     ✓     ✓     ✓     ✓     ✓     ✓     ✓     ✓     ✓     ✓     ✓     ✓     ✓     ✓     ✓     ✓     ✓     ✓     ✓     ✓     ✓     ✓     ✓     ✓     ✓     ✓     ✓     ✓     ✓     ✓     ✓     ✓     ✓     ✓     ✓     ✓     ✓     ✓     ✓     ✓     ✓     ✓     ✓     ✓     ✓     ✓     ✓     ✓     ✓     ✓     ✓     ✓     ✓     ✓     ✓     ✓     ✓     ✓     ✓     ✓     ✓     ✓     ✓     ✓     ✓     ✓     ✓     ✓     ✓     ✓     ✓     ✓     ✓     ✓     ✓     ✓     ✓     ✓     ✓     ✓     ✓     ✓     ✓     ✓     ✓     ✓     ✓     ✓     ✓     ✓     ✓     ✓     ✓     ✓     ✓     ✓     ✓     ✓     ✓     ✓     ✓     ✓     ✓     ✓     ✓     ✓     ✓     ✓     ✓     ✓     ✓     ✓     ✓     ✓     ✓     ✓     ✓     ✓     ✓     ✓     ✓     ✓     ✓     ✓     ✓     ✓     ✓     ✓     ✓     ✓     ✓     ✓     ✓     ✓     ✓     ✓     ✓     ✓     ✓     ✓     ✓     ✓     ✓     ✓     ✓     ✓     ✓     ✓     ✓     ✓     ✓     ✓     ✓     ✓     ✓     ✓     ✓     ✓     ✓     ✓     ✓     ✓     ✓     ✓     ✓     ✓     ✓     ✓     ✓     ✓     ✓     ✓     ✓     ✓     ✓     ✓     ✓     ✓     ✓     ✓     ✓     ✓     ✓     ✓     ✓     ✓     ✓     ✓     ✓     ✓     ✓     ✓     ✓     ✓     ✓     ✓     ✓     ✓     ✓     ✓     ✓     ✓     ✓     ✓     ✓     ✓     ✓ | Windows Viets フレウチョナル 東方 バラニナット 根本                                  |
| <ul> <li>ンフトウェアとゲーム に対しては業に次の動作を行う:<br/>プログラムのインストール/実行</li> <li>デログラムのインストール/実行</li> <li>発行元は指定されていません</li> <li>全般 のオプション・</li> <li>プログス(ないて)、マイルを表示・</li> <li>フラルクを見いて)、マイルを表示・</li> <li>コントロール・パネルで目動再生の乱定を設定します。</li> </ul>                                                                                                    | <b>Windows Vistaで[自動再生]画面が表示された場合</b><br>[setup.exeの実行]をクリックしてください。 |
|                                                                                                    | <b>Windows Vistaで[自動再生]画面が表示された場合</b><br>[setup.exeの実行]をクリックしてください。 |
| ジフトウェアとダームに対しては常に次の動作を行う:     プログラムのインストール/実行     ごをれたかなの第行     ごがけたができれていません     ないのです。     ごがけたができた。     この方ですいた表示     この方ですいた表示     この方ですいた表示     この方ですいたます。     マントロール・パネルで自動再生の説法を設定します                                                                                                    | Windows Vistaで[自動再生]画面が表示された場合<br>[setup.exeの実行]をクリックしてください。        |
| ソフトウェアとゲーム に対しては業に次の動作を行う:     プログラムのインストール/実行     受けたば前途されていません     金殻 のオブション・     プログラムがない、インテイルを表示     ・・・・・・・・・・・・・・・・・・・・・・・・・・・・・・・・・                                                                                                    | Windows Vistaで[自動再生]画面が表示された場合<br>[setup.exeの実行]をクリックしてください。        |
|                                                                                                    | Windows Vistaで[自動再生]画面が表示された場合<br>[setup.exeの実行]をクリックしてください。        |
|                                                                                                    | Windows Vistaで[自動再生]画面が表示された場合<br>[setup.exeの実行]をクリックしてください。        |
| ソフトウェアとダーム に対しては常に次の動作を行う:     オログラムのインストール/実行     アログラムの第一     アログラムの第一     アログラムの第一     アログラムの第一     アログラムのアインスを見まします     アログラムのアインスを見ましたいは     マントロール・パネルで目動再生の説法を投注します     アログラムの第一     ビ羅できないプログラムがにのコンピュータへのアクセスを見ましていま     R行んがわかっている場合や以前使用したことがある場合を始き、このプログ     ムは実行しないでください。     ビ羅できない現代元     キャンセル     このプログラムの現行先目前もわかりません。     コン                                                                                                    | Windows Vistaで[自動再生]画面が表示された場合<br>[setup.exeの実行]をクリックしてください。        |
| <ul> <li></li></ul>                                                                                                    | Windows Vistaで[自動再生]画面が表示された場合<br>[setup.exeの実行]をクリックしてください。        |
|                                                                                                    | Windows Vistaで[自動再生]画面が表示された場合<br>[setup.exeの実行]をクリックしてください。        |

かんたん画像縮小変換2 05 インストール・アンインストール方法

# 起動方法

### ソフトウェア最新版について

ソフトウェア最新版を弊社ホームページよりダウンロードを行い、お客様がお使いのソフトウェアを 最新のソフトウェアへ更新します。ソフトウェア最新版をご利用いただくことで、より快適に 弊社ソフトウェアをご利用いただくことが可能となります。

下記、デネットホームページよりソフトウェアの最新情報をご確認ください。

### http://www.de-net.com

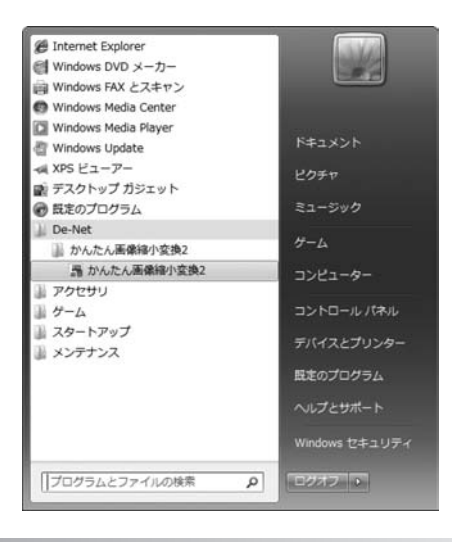

# スタートメニューからの起動

| ボタン(Windows XPの場合は[スタート]ボタン)をクリックして「すべてのプログラム」→ 「De-Net」→「かんたん画像縮小変換2」とたどって「かんたん画像縮小変換2」をクリックしますと 本ソフトが起動します。

### デスクトップショートカットからの起動

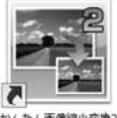

←かんたん画像縮小変換2 ショートカット

かんたん画像線小空地2

正常にインストールが完了しますと、デスクトップに上の様なショートカットアイコンができます。 ダブルクリックをすると、本ソフトが起動します。

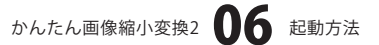

# 画面・各部の説明

メイン画面「かんたん画像縮小変換2」を起動(方法は6ページ参照)すると下のようなメイン画面が表示されます。

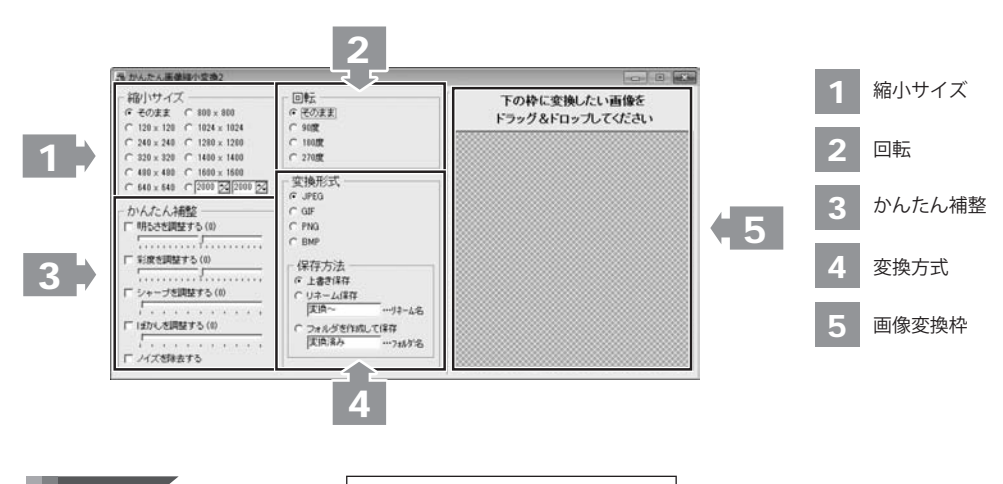

1 縮小サイズ

縮小する画像の寸法を設定します。

#### そのまま

画像の寸法を縮小しない場合に設定します。

### 120×120~1600×1600

画像の縮小後の寸法を120×120~1600×1600に設定します。

### 数値設定

▲▼をクリックして、画像の縮小後の寸法を任意の数値に設定します。

2回転 回転する画像の角度を設定します。

### そのまま

画像の回転を行わない場合に設定します。

### 90度

画像の回転後の角度を90度に設定します。

### 180度

画像の回転後の角度を180度に設定します。

### 270度

画像の回転後の角度を270度に設定します。

かんたん画像縮小変換2 07 画面・各部の説明

# 画面・各部の説明

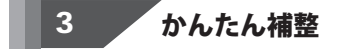

画像の補整を行います。

### 明るさを調整する

チェックを入れて、数値を設定すると、画像の明るさを調整します。

#### 彩度を調整する

チェックを入れて、数値を設定すると、彩度を調整します。

#### シャープを調整する

チェックを入れて、数値を設定すると、画像のシャープさを調整します。

#### ぼかしを調整する

チェックを入れて、数値を設定すると、画像のぼかしを調整します。

#### ノイズを除去する

チェックを入れると、画像のノイズを除去します。

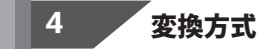

画像の形式の設定を行います。

#### JPEG

JPEG形式の画像に変換します。

#### GIF

GIF形式の画像に変換します。

### PNG

PNG形式の画像に変換します。

#### BMP

BMP形式の画像に変換します。

### 保存方法

#### 上書き保存

縮小変換後の画像を元の画像の上に上書き保存します。

### リネーム保存

縮小変換後の画像をリネームして保存します。

<例>

元画像のファイル名「デネット」

リネーム名入力欄に入力した名前「001」

リネーム保存した画像のファイル名「001デネット」

### フォルダを作成して保存

縮小変換後の画像をフォルダ名入力欄に入力したフォルダーに保存します。

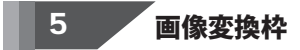

変換したい画像を枠内にドラッグ&ドロップして変換を行います。

かんたん画像縮小変換2 08 画面・各部の説明

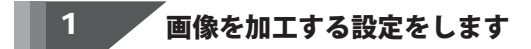

ここでは、各画像加工の設定の操作を説明します。

### 縮小サイズ

画像を設定したサイズ(ここでは、320×320)に縮小します。

[縮小サイズ]から画像の縮小サイズを 設定します。(ここでは、320×320に設定)

ここでは、640×480→320×240になります。 (長い方のサイズに合わせて自動調整されます)

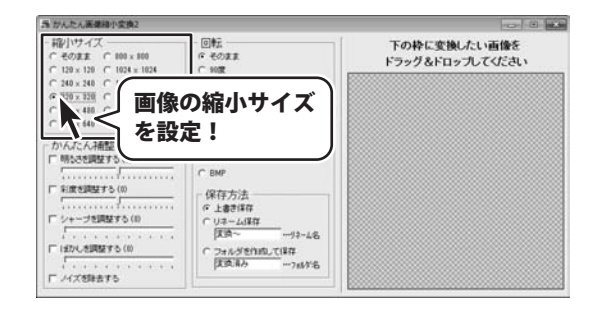

### 回転

画像を設定した角度(ここでは、90度)に回転します。

[回転]から画像の回転角度を 設定します。(ここでは、90度に設定)

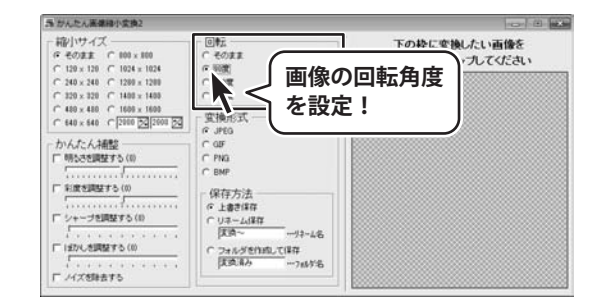

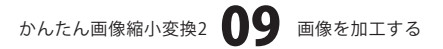

### かんたん補整(明るさを調整する)

画像を設定した明るさ(ここでは、5)に補整します。

[かんたん補整]から[明るさを調整する]に チェックを入れ、画像の明るさを つまみをドラッグして、設定します。 (ここでは、5に設定)

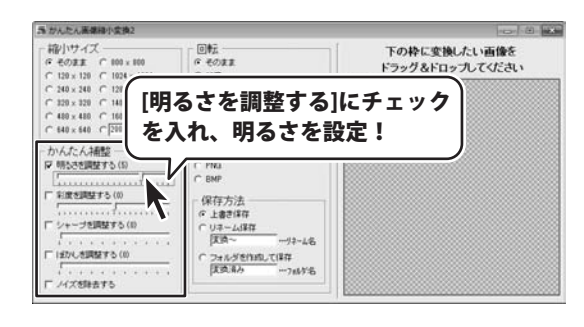

### かんたん補整 彩度を調整する

画像を設定した彩度(ここでは、-5)に補整します。

[かんたん補整]から[彩度を調整する]に チェックを入れ、画像の彩度を つまみをドラッグして、設定します。 (ここでは、-5に設定)

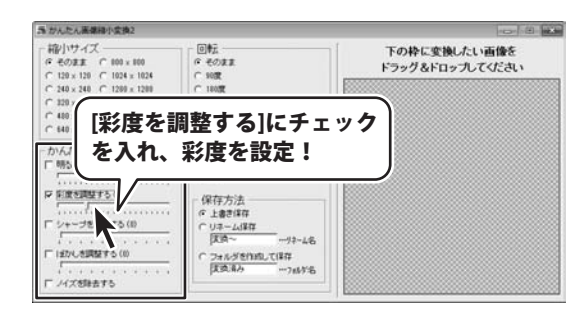

### かんたん補整 シャープを調整する

画像を設定したシャープさ(ここでは、5)に補整します。

[かんたん補整]から[シャープを調整する] にチェックを入れ、画像のシャープさを つまみをドラッグして、設定します。 (ここでは、5に設定)

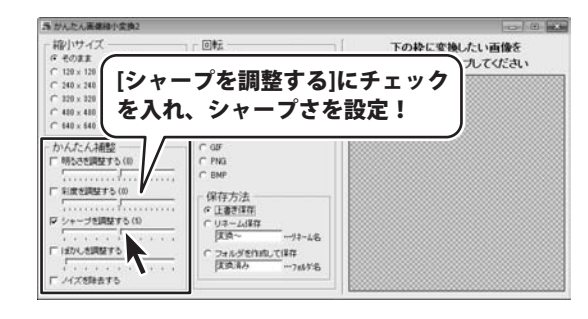

かんたん画像縮小変換2 10 画像を加工する

### かんたん補整(ぼかしを調整する

画像を設定したぼかし(ここでは、5)で補整します。

[かんたん補整]から[ぼかしを調整する] にチェックを入れ、画像のぼかしを つまみをドラッグして、設定します。 (ここでは、5に設定)

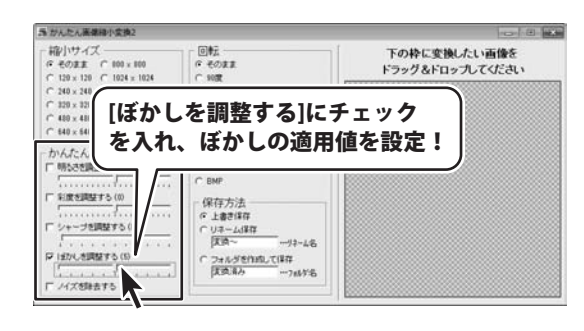

# かんたん補整 ノイズを除去する

画像のノイズを除去します。

う かんたん演算時小さ 0 0 00 [かんたん補整]から[ノイズを除去する]に 一緒小サイズ - 047 下の枠に変換したい面像を @ 2011 ドラッグ&ドロップしてください C 120 × 120
C 240 × 240 チェックを入れます。 [ノイズを除去する] にチェック! かんたん補整 明ちさを調整する (1) C PNG C BMP 彩度を調整する(0) 保存方法 · 上書き保存 プを調整する 「リネーム」 (天満~ フォルダを作用して保存 【支気系み と調整する 11748.0'E. (大都時去する

### 変換方法 JPEG

JPEG画像に変換します。

[変換形式]から[JPEG]を設定します。

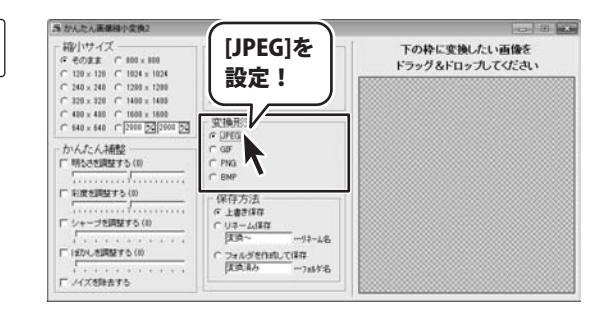

かんたん画像縮小変換2

### 変換方法 GIF

GIF画像に変換します。

[変換形式]から[GIF]を設定します。

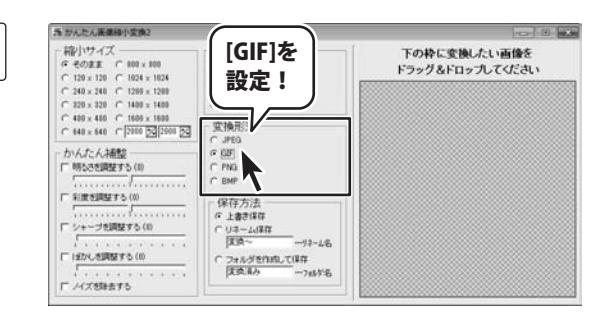

### 変換方法 PNG

### PNG画像に変換します。

[変換形式]から[PNG]を設定します。

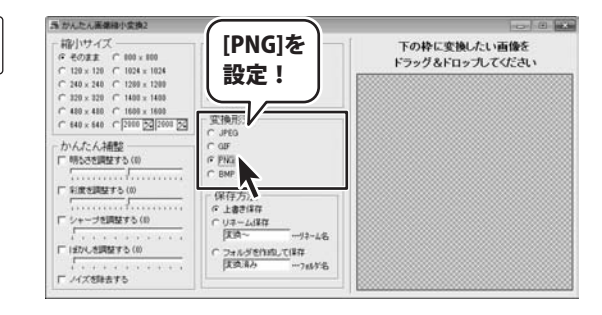

# 変換方法 BMP

BMP画像に変換します。

[変換形式]から[BMP]を設定します。

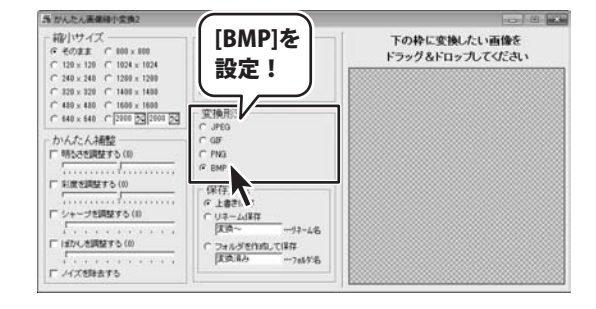

かんたん画像縮小変換2 12 画像を加工する

### 加工した画像の保存方法を設定します

ここでは、各保存方法の設定の操作を説明します。

2

上書き保存 加工した画像を元の画像の上に上書き保存します。

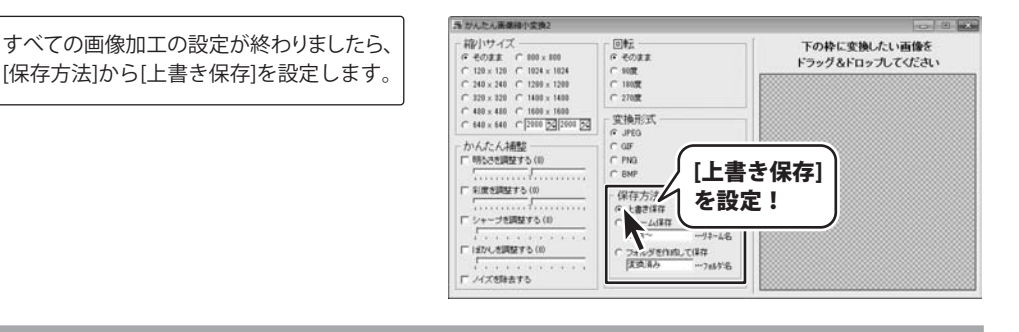

### リネーム保存 加工した画像をリネームして保存します。

すべての画像加工の設定が終わりましたら、 [保存方法]から[リネーム保存]を設定し、 [リネーム名]入力欄にリネーム名を 入力します。

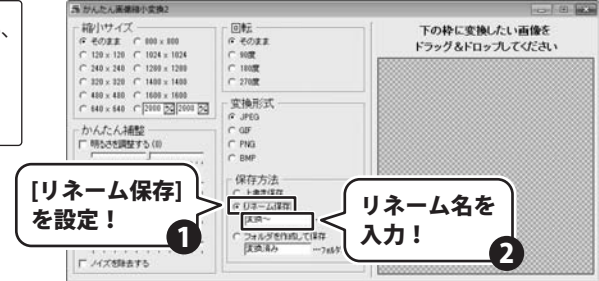

### フォルダを作成して保存 フォルダーを作成して保存します。

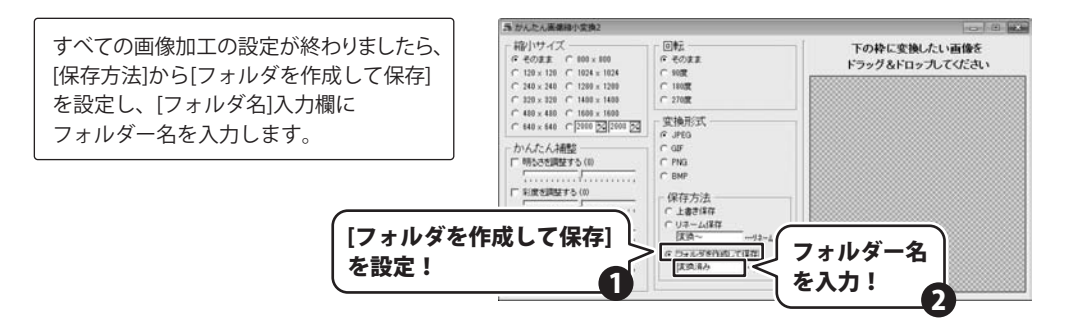

かんたん画像縮小変換2 13 画像を加工する

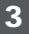

設定した内容で画像の加工をします

すべての画像加工の設定が終わりましたら、 画像変換プレビュー枠に加工する画像を ドラッグ&ドロップしますと、画像の加工 がはじまります。 [変換が完了しました]という画面が表示 されましたら、正常に画像が加工されて いますので、OK ボタンをクリックします。

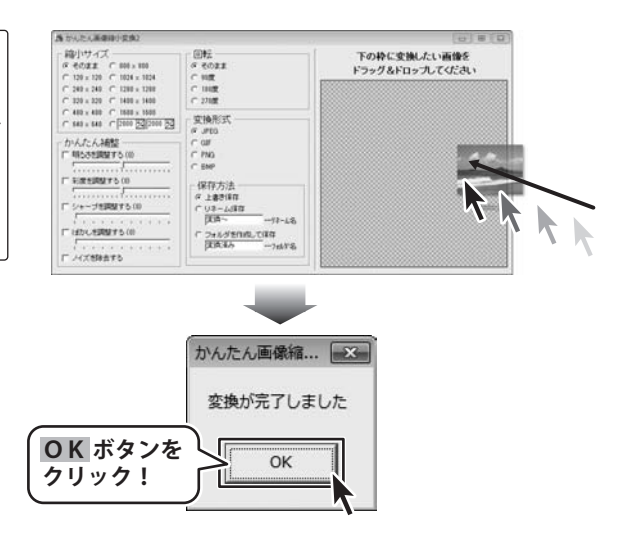

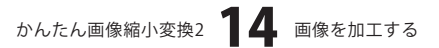

# ・ソフトウェアをダウンロードする

「かんたん画像縮小変換2」を購入し、ユーザー登録をしていただいたお客様には、 弊社ホームページから「かんたん画像縮小変換2」を5回までダウンロードすることができます。

# ■ユーザー登録時のメールアドレスが必要です。 ■製品のシリアルナンバーをご用意ください。

※ダウンロードはお客様のパソコンに外部のファイルが保存されることをいいます。 ※ユーザー登録がお済みでない場合には、弊社ホームページからユーザー登録を行ってください。 ※本サービスは、サービスの一部または全てを終了することがあります。

これによりユーザーおよび第三者に損害が生じた場合、理由の如何を問わず一切の責任を負わないものと します。

# 1 弊社のホームページを表示します

2

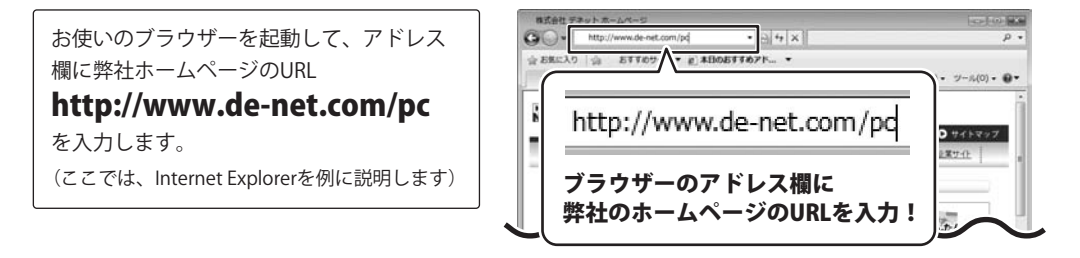

### 「ユーザー向けソフトダウンロード」ページを表示します

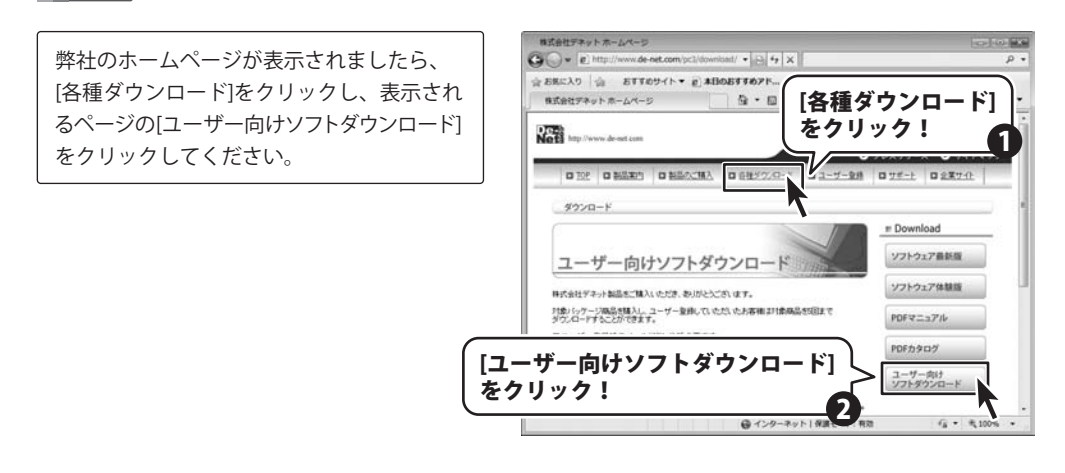

# ソフトウェアをダウンロードする

3

### 「ユーザー向けソフトダウンロード」ページ内の各項目を設定、入力します

「ユーザー向けソフトダウンロード」ページ が表示されましたら、注意事項をご確認いた だき、各項目を設定、入力してください。 すべての設定、入力が終わりましたら、 [発行]ボタンをクリックします。

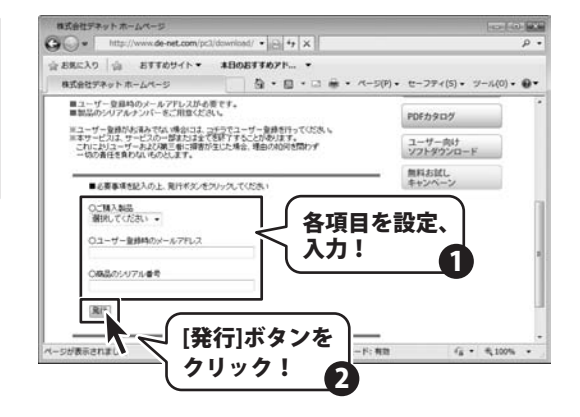

#### ファイルをダウンロードします 4

ダウンロードURLが発行されますので、 URLをクリックするか、「次へ]ボタンを クリックしてください。

ソフトウェアをダウンロードするページが 表示されますので、[Download]ボタンを クリックしてください。

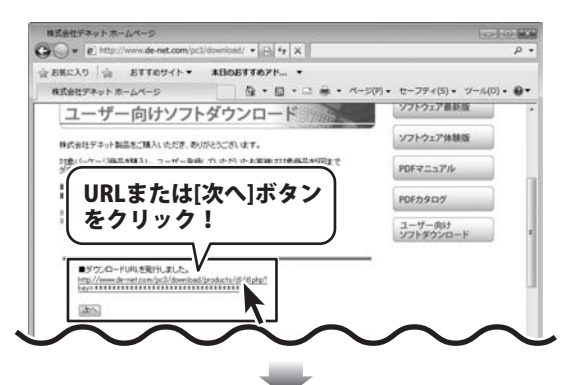

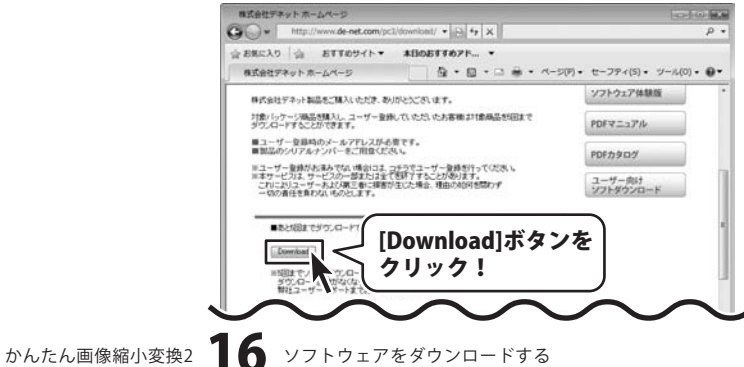

# ソフトウェアをダウンロードする

ファイルのダウンロード画面が表示されまし たら、[保存]ボタンをクリックします。 名前を付けて保存画面が表示されますので、 ソフトウェアの保存場所を選択して、 [保存]ボタンをクリックしてください。 ソフトウェアの保存が確認できましたら 必要に応じてインストールを行ってください。 (インストール方法の詳細は3~5ページをご覧) ください。)

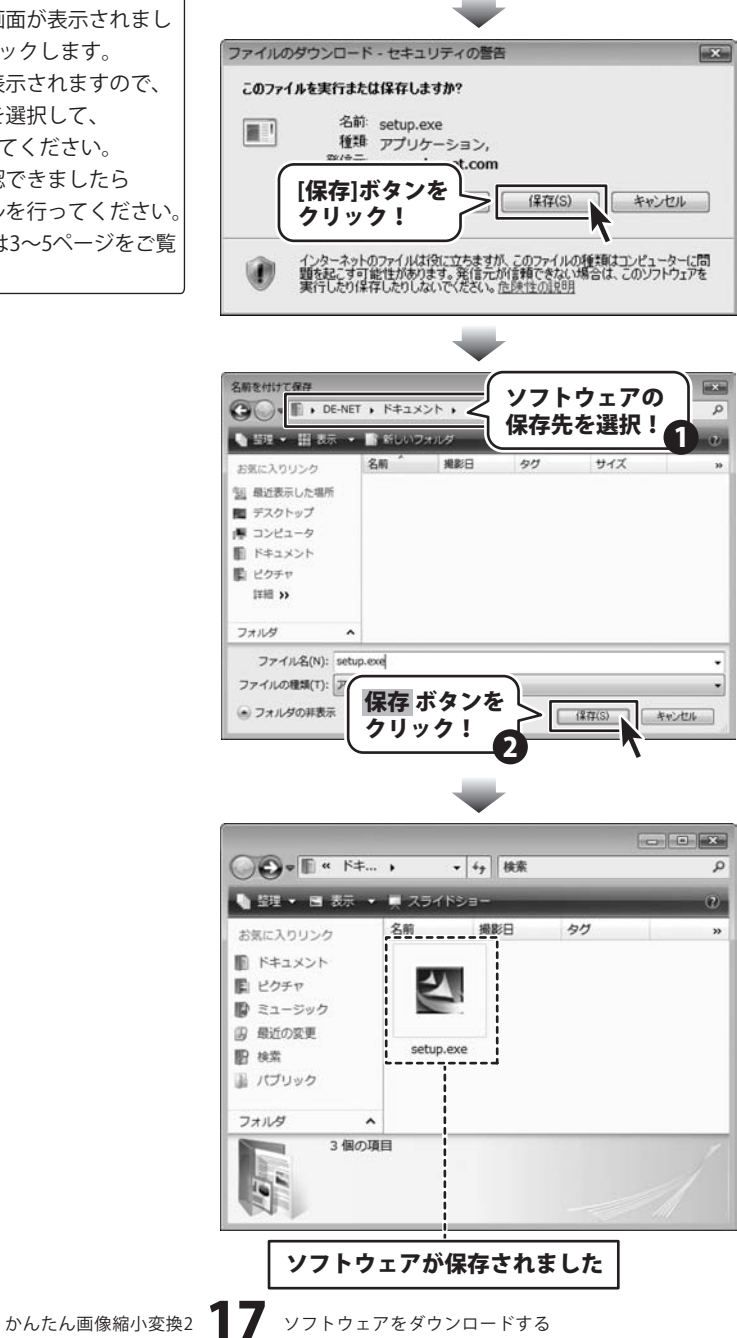

# **Q & A**

# インストール・起動関連

### Q:ソフトのインストールや起動ができません

A:本ソフトをインストールする際、ウィルス対策などの常駐ソフトや他のアプリケーションが起動していませんか? 必ず、すべて終了してからインストール作業を行ってください。

また、HDD(ハードディスクドライブ)の空き容量が極端に少ない状態、Windowsのシステムが不安定になってますと、 インストール作業を行うことや本ソフトが正常に起動することができない場合もあります。

お使いのパソコンのWindows OSは、Windows Update等で常に最新の状態を保ってください。

Q:インストールしようとすると『・・・にアクセスする権限がありません。インストールを継続できません。』 といったメッセージ(Windows XP)や次のような画面(Windows VistaおよびWindows 7)が表示されて インストールができません 例:Windows Vista

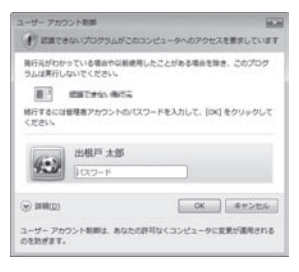

A:管理者権限を持っていないユーザーアカウントでパソコンを起動していませんか? 本ソフトをご利用の際には予め管理者権限を持ったユーザーアカウントでパソコンを起動してからインストール 作業を行ってください。

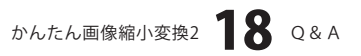

# **Q & A**

### 操作関連

#### Q:画像の変換が遅くなることがあります。

A:大きい画像サイズに変換する場合、動作に遅延がみられる場合があります。

#### .....

#### Q:指定したサイズぴったりに変換されない時がある

A:画像の比率が保たれて変換されますので、指定したサイズで変換されない場合があります。

### Q:変換して保存した画像ファイルを元に戻せますか?

A:変換後の画像ファイルを元に戻すことはできません。必要に応じて、予め元の画像ファイルの複製を 作り、その複製した画像ファイルを変換作業にご使用いただくか、「保存方法」のリネーム保存機能等で 別名保存してください。

.....

#### Q:変換後の画像がどこに保存されたのかわからない

A:変換された画像は、変換前の画像ファイルと同じ場所に保存されます。 ファイルリストに元の画像の保存場所が表示されていますのでご確認ください。

#### Q:保存場所を変えたい。

A:保存場所の変更はできません。変換前の画像ファイルと同じ場所に保存されます。

.....

#### Q:CDに入っている画像を変換したのに変換後の画像がCDに保存されない

A: CDやDVDなど外部メディアの画像を直接変換する場合、変換後の画像が保存できないものもあります。 その為、外部メディア等の画像を使用する際には、予めパソコン(ハードディスク)内に画像を複製し、 その複製した画像を変換作業にご使用ください。

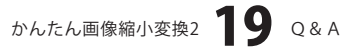

# **Q & A**

# その他

Q:「かんたん画像縮小変換2」は、他のパソコンと共有して使用できますか?

A:本ソフトは、インストールを行ったパソコン上で操作してください。 ネットワーク経由等でご利用いただくことはできません。

# Q:画面の端が切れて表示される

A:画面解像度を推奨サイズ以上に変更します。

確認方法

[Windows Vista]

1. デスクトップの何も無い所で右クリック→個人設定をクリックします。

2. 個人設定ウィンドウ内の、画面の設定を左クリックします。

3. 解像度を800×600以上に設定し「OK」をクリックで設定完了です。

※機種によっては推奨解像度が表示できない物もあります。

[Windows 7]

1. スタートメニューより「コントロールパネル」をクリックします。

2. 「デスクトップのカスタマイズ」をクリックし、「画面の解像度の調整」をクリックします。

3. 解像度を1024 x 768以上に設定し「OK」をクリックで設定完了です。

※機種によっては推奨解像度が表示できないものもあります。

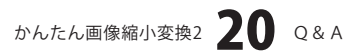

# - Q & A

#### Q:ボタンや文字などがずれていたり、画面の表示がおかしい

A:お使いのパソコン画面の設定をご確認ください。

#### 確認方法

[Windows Vista]

- 1. デスクトップの何も無い所で右クリック→個人設定を右クリックします。
- 2. フォントサイズ (DPI) の調整をクリックします。
- 「あなたの許可が必要です」と許可を求められますので「続行」をクリックします。
   既定のスケール(96DPI)にチェックを付け、「OK」をクリックします。

4. パソコンを再起動した後、本ソフトを起動させて画面表示をご確認ください。 [Windows 7]

- 1. スタートメニューより「コントロールパネル」をクリックします。
- 「デスクトップのカスタマイズ」をクリックし、
   「テキストやその他の項目の大きさを変更します」をクリックします。
- 3. 小-100%(規定)にチェックを入れ「適用」をクリッックします。
- 「これらの変更を適用するには、コンピューターからログオフする必要があります。」
   と確認を求められますので、「今すぐログオフ」をクリックします。
- 5. パソコンからログオフされますので、再度ログインすると設定完了です。

DPI設定につきましては、Windows OSでの設定となるため、詳細についてはMicrosoft社へお尋ねください。 また、その他のソフト、パソコン本体、その他の周辺機器につきましても各メーカー様へお尋ねください。 弊社では「かんたん画像縮小変換2」以外に関する詳細につきましては一切の責任を負いかねます。

# ・ユーザーサポート

### お問い合わせについて

お客様よりいただいたお問い合わせに返信できないということがあります。 問い合わせを行っているのにも関わらず、サポートからの返事がない場合、弊社ユーザーサポートまで ご連絡が届いていない状態や、返信先が不明な(正しくない)場合が考えられます。

FAX及びe-mailでのお問い合わせの際には、『ご連絡先を正確に明記』の上、サポートまでお送りください ますようよろしくお願い申し上げます。

弊社ホームページ上から問い合わせの場合、弊社ホームページ上からサポート宛にメールを送ることが 可能です。

弊社ホームページ

http://www.de-net.com/ 問い合わせページ http://www.de-net.com/pc3/user-support/index.htm 『ご購入後のお問い合わせ』をお選びください。

直接メール・FAX・お電話等でご連絡の場合

- ソフトのタイトル・バージョン
  - 例:「かんたん画像縮小変換2」
- ○ソフトのシリアルナンバー

### ※本書の表紙に貼付されています。

○ソフトをお使いになられているパソコンの環境

- ・OS及びバージョン
- 例:Windows 7、Windows Updateでの最終更新日〇〇年〇月〇日
- ・ブラウザーのバージョン
- 例:Internet Explorer 8
- ・パソコンの仕様

例:NEC XXXX-XXX/Core2 Duo 2.20GHz / HDD 500GB / Memory 2GB 〇お問い合わせ内容

- 例:~の操作を行ったら、~というメッセージがでてソフトが動かなくなった □□□部分の操作について教えてほしい…etc
- ○お名前
  - 例:○△太郎
- ○ご連絡先(正確にお願いいたします)
- 例:example@example.com

※メールアドレス等送る前に再確認をお願いいたします。

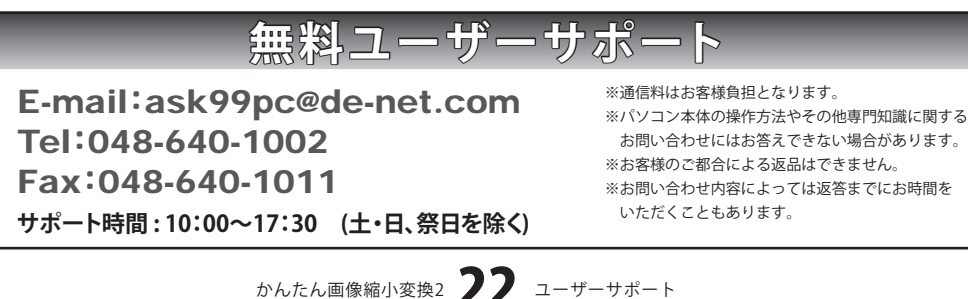

. . . . . . . . . . . . . . . . . . . .